## VxWorks 配置多网口

#### 概述

本文提供在系统运行中对网口进行配置的方法。

### 注意

开发环境: <u>VxWorks</u>6.9.4, Workbench3.3.5。

1. 之前小编网上找相关资料时,有博主说使用新增网口不能与已存在的网口处于同一网段。不过经过小编的测试,两个网口 ip 可以处在同一网段。

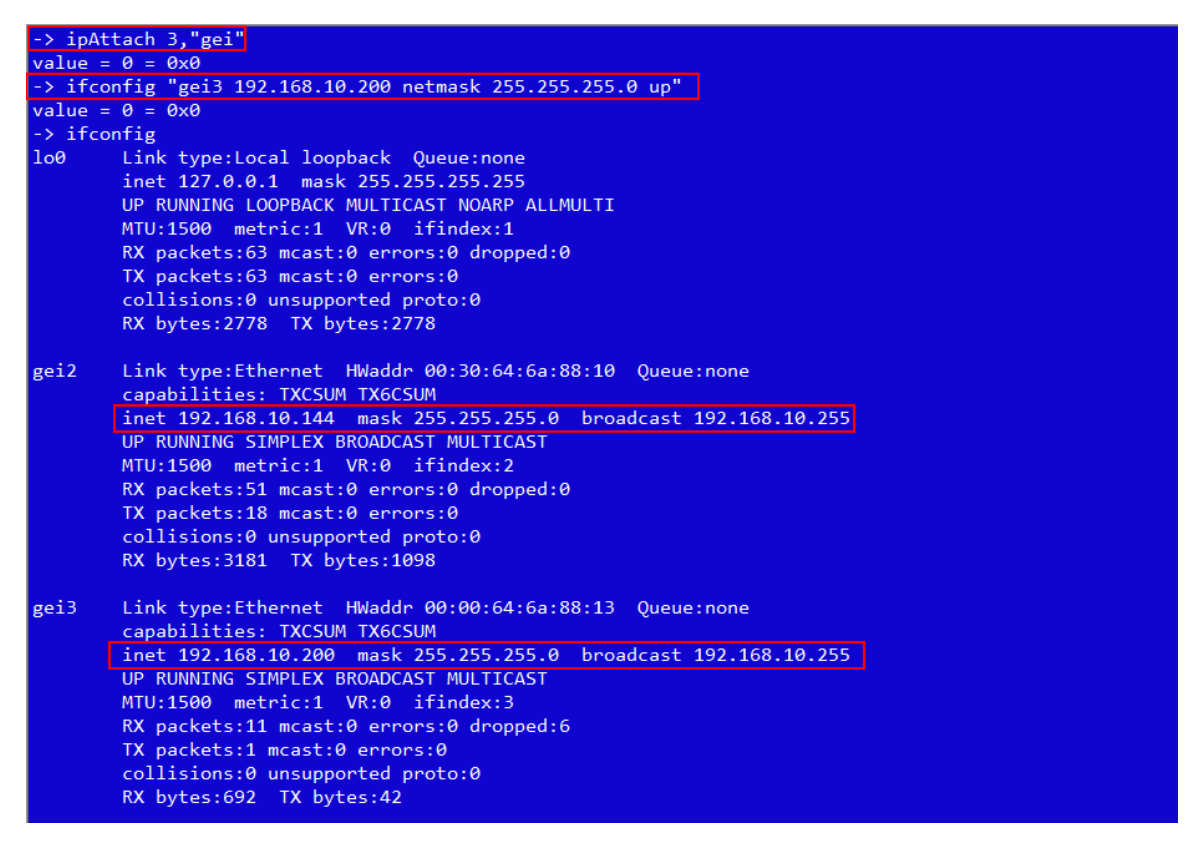

使用命令行测试网络连接正常。

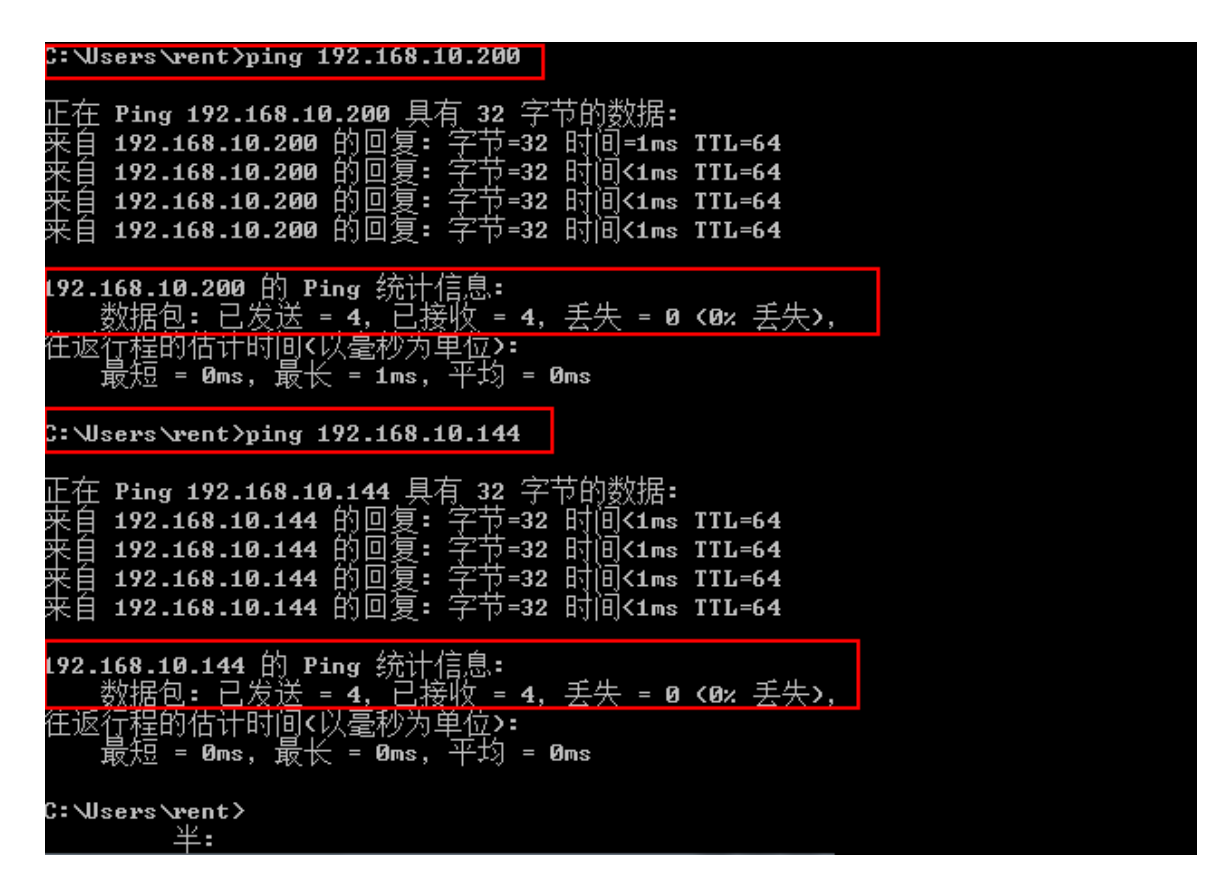

2. 若网口没有连接,状态显示会缺少 RUNNING 字符。

| -> ifconfig                                                     |
|-----------------------------------------------------------------|
| lo0 Link type:Local loopback Queue:none                         |
| inet 127.0.0.1 mask 255.255.255                                 |
| UP RUNNING LOOPBACK MULTICAST NOARP ALLMULTI                    |
| MTU:1500 metric:1 VR:0 ifindex:1                                |
| RX packets:87 mcast:0 errors:0 dropped:0                        |
| TX packets:88 mcast:0 errors:0                                  |
| collisions:0 unsupported proto:0                                |
| RX bytes:4850 TX bytes:4898                                     |
| gei2 Link type:Ethernet HWaddr 00:30:64:6a:88:10 Queue:none     |
| capabilities: TXCSUM TX6CSUM                                    |
| inet 192.168.10.144 mask 255.255.255.0 broadcast 192.168.10.255 |
| UP RUNNING SIMPLEX BROADCAST MULTICAST                          |
| MTU:1500 metric:1 VR:0 ifindex:2                                |
| RX packets:709 mcast:0 errors:0 dropped:0                       |
| TX packets:35 mcast:0 errors:0                                  |
| collisions:0 unsupported proto:0                                |
| RX bytes:43k TX bytes:3267                                      |
| gei3 Link type:Ethernet HWaddr 00:00:64:6a:88:13 Queue:none     |
| capabilities: TXCSUM TX6CSUM                                    |
| inet 192.168.10.200 mask 255.255.25 broadcast 192.168.10.255    |
| UP SIMPLEX BROADCAST MULTICAST                                  |
| MTU:1500 metric:1 VR:0 ifindex:3                                |
| RX packets:636 mcast:0 errors:0 dropped:6                       |
| TX packets:6 mcast:0 errors:0                                   |
| collisions:0 unsupported proto:0                                |
| RX bytes:38k TX bytes:398                                       |
| value = 0 = 0x0                                                 |
| ->                                                              |

### 验证

启动目标机,输入命令 if config, 查看当前系统只有一个网口 (gei2)。

| -> itcor      | ntig                                                                                                    |
|---------------|----------------------------------------------------------------------------------------------------|
| 100           | Link type:Local loopback Queue:none<br>inet 127.0.0.1 mask 255.255.255.255<br>UP RUNNING LOOPBACK MULTICAST NOARP ALLMULTI<br>MTU:1500 metric:1 VR:0 ifindex:1<br>RX packets:427 mcast:0 errors:0 dropped:0<br>TX packets:427 mcast:0 errors:0<br>collisions:0 unsupported proto:0<br>RX bytes:37k TX bytes:37k                                                                           |
| gei2          | Link type:Ethernet HWaddr 00:30:64:6a:88:10 Queue:none<br>capabilities: TXCSUM TX6CSUM<br>inet 192.168.10.144 mask 255.255.255.0 broadcast 192.168.10.255<br>UP RUNNING SIMPLEX BROADCAST MULTICAST<br>MTU:1500 metric:1 VR:0 ifindex:2<br>RX packets:1130 mcast:0 errors:0 dropped:0<br>TX packets:133 mcast:0 errors:0<br>collisions:0 unsupported proto:0<br>RX bytes:72k TX bytes:27k |
| value =<br>-> | $\theta = \theta \times \theta$                                                                                                    |

打开 datasheet,根据以太网的信息描述,实际目标机的网卡并不止一个。

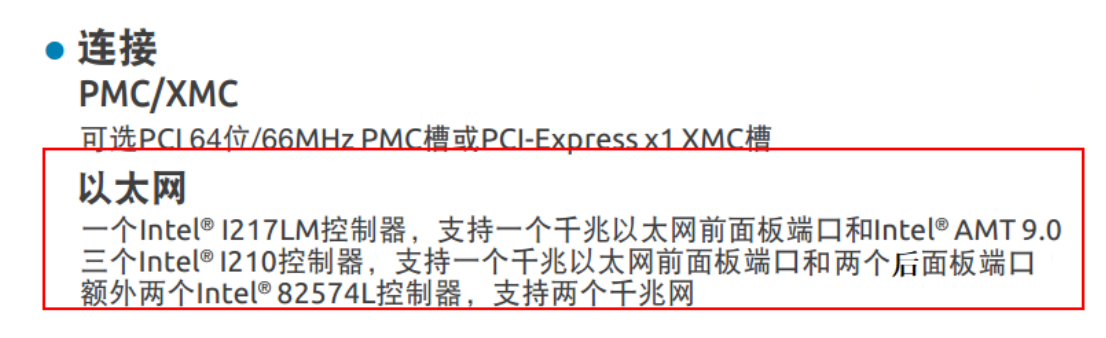

打开 bsp,可以看到网络驱动为 GEI825XX\_VXB\_END,挂在 VxBus 下。

| .h c | onfig.h 🛙 |                                      |
|------|-----------|--------------------------------------|
|      | # endif   | /* INCLUDE_SIO_UTILS */              |
|      | /* Netwo  | ork driver options: VxBus drivers */ |
|      | # ifdef   | INCLUDE_END                          |
|      | #undef    | INCLUDE_AM79C97X_VXB_END             |
|      | #undef    | INCLUDE_AN983_VXB_END                |
|      | #undef    | INCLUDE FEI8255X VXB END             |
|      | #define   | INCLUDE GEI825XX VXB END             |
|      | #undef    | INCLUDE_MVYUKONII_VXB_END            |
|      | #undef    | INCLUDE_MVYUKON_VXB_END              |
|      | #undef    | INCLUDE_NS8381X_VXB_END              |
|      | #undef    | INCLUDE_RTL8139_VXB_END              |
|      | #undef    | INCLUDE_RTL8169_VXB_END              |
|      | #undef    | INCLUDE_TC3C905_VXB_END              |
|      | #undef    | INCLUDE_NE2000_VXB_END               |
|      | /* PHY a  | and MII bus support */               |
|      | #undef    | INCLUDE_DM9191PHY                    |
|      | #undef    | INCLUDE_LXT972PHY                    |
|      | #undef    | INCLUDE_MV88E1X11PHY                 |
|      | #undef    | INCLUDE_RTL8201PHY                   |
|      | #undef    | INCLUDE_RTL8169PHY                   |
|      | #undef    | INCLUDE_VSC82XXPHY                   |
|      | # endif   | /* INCLUDE_END */                    |
|      |           |                                      |

打开镜像工程,添加组件 INCLUDE\_VXBUS\_SHOW。用于查看 <u>vxBus</u>相关信息。

| omponents                                 |                              |          |       |  |
|-------------------------------------------|------------------------------|----------|-------|--|
| omponent Configuration                    |                              |          |       |  |
| Description                               | Name                         | Туре     | Value |  |
| Inter-Integrated Circuit Bus              | INCLUDE_I2C_BUS              |          |       |  |
| 🗳 PCI Bus Auto Configuration Rout         | ne INCLUDE_PCI_BUS_AUTOCOM   | NF       |       |  |
| 💕 PCI Bus Show Routines                   | INCLUDE_PCI_BUS_SHOW         |          |       |  |
| 💕 PCI Bus legacy Auto Configuratio        | n   INCLUDE_PCI_OLD_CONFIG_I | ROUTINES |       |  |
| 💕 Peripheral Component Interconn          | ect INCLUDE_PCI_BUS          |          |       |  |
| 💕 Processor Local Bus (default)           | INCLUDE_PLB_BUS              |          |       |  |
| Ø SD Bus                                  | INCLUDE_SD_BUS               |          |       |  |
| 🦪 Serial Peripheral Interface Bus         | INCLUDE_SPI_BUS              |          |       |  |
| of vxBus subsystem (default)              | INCLUDE_VXBUS                |          |       |  |
| vxBus subsystem show routines             | INCLUDE_VXBUS_SHOW           |          |       |  |
| Device Drivers                            | FOLDER_DRIVERS               |          |       |  |
| Hardware Interface Modules                | FOLDER_HWIF                  |          |       |  |
| 🗅 🎒 buses                                 | FOLDER_BUSES                 |          |       |  |
| ## itl_haswell_64 BSP configuration opt   | io: FOLDER_BSP_CONFIG        |          |       |  |
| memory (default)                          | FOLDER_MEMORY                |          |       |  |
| peripherals                               | FOLDER_PERIPHERALS           |          |       |  |
| 🦪 General mkboot module for Intel Arch    | te INCLUDE_MKBOOT            |          |       |  |
| Ø essolete components                     | FOLDER_OBSOLETE              |          |       |  |
| > 🗱 operating system components (default) | FOLDER_OS                    |          |       |  |

输入命令 vxBusShow, 查看当前 vxBus 相关信息。此时网络驱动已经注册到设备上了。

| -> vxBusShow                                                                         |  |
|--------------------------------------------------------------------------------------|--|
| Registered Bus Types:                                                                |  |
| USB-EHCI_Bus @ 0xffff800000013fc0                                                    |  |
| USB-Host_Bus @ 0xfffffff806cf640                                                     |  |
| USB-HUB_Bus @ 0xfffffff806cf600                                                      |  |
| MII_Bus @ 0xfffffff806caa60                                                          |  |
| PCI_Bus @ 0xfffffff806ca620                                                          |  |
| PLB Bus @ 0xfffffff806ca6e0                                                          |  |
|                                                                                      |  |
| Registered Device Drivers:                                                           |  |
| vxbUsbKeyboard at 0xffff800000049f00 on bus USB-HUB_Bus, funcs @ 0xfffffff806cf590   |  |
| vxbUsbBulkClass at 0xffff800000014100 on bus USB-HUB_Bus, funcs @ 0xffffffff806cf590 |  |
| vxbUsbHubClass at 0xfffffff82064b20 on bus USB-HUB_Bus, funcs @ 0xfffffff806cf590    |  |
| pentiumPci at 0xfffffff806c47e0 on bus PLB_Bus, funcs @ 0xffffffff806c4900           |  |
| mpApic at 0xffffffff806c98c0 on bus PLB_Bus, funcs @ 0xfffffff806c9a00               |  |
| mc146818Rtc at 0xfffffff806ca0c0 on bus PLB_Bus, funcs @ 0xfffffff806ca120           |  |
| loApicTimer at 0xfffffff806ca360 on bus PLB_Bus, funcs @ 0xfffffff806ca3c0           |  |
| loApicIntr at 0xfffffff806c9bc0 on bus PLB Bus, funcs @ 0xfffffff806c9da0            |  |
| ioApicIntr at 0xfffffff806c9a40 on bus PLB_Bus, funcs @ 0xfffffff806c9b80            |  |
| iaTimestamp at 0xffffffff806ca2a0 on bus PLB_Bus, funcs @ 0xffffffff806ca300         |  |
| ichAta at 0xfffffff806cabe0 on bus PCI_Bus, funcs @ 0xfffffff806cac80                |  |
| intelAhciSata at 0xfffffff806caee0 on bus PLB_Bus, funcs @ 0xfffffff806cb050         |  |
| intelAhciSata at 0xfffffff806cafe0 on bus PCI_Bus, funcs @ 0xfffffff806cb050         |  |
| iaHpetTimerDev at 0xfffffff806ca420 on bus PLB_Bus, funcs @ 0xffffffff806ca480       |  |
| i8253TimerDev at 0xfffffff806ca180 on bus PLB_Bus, funcs @ 0xfffffff806ca240         |  |
| i8253TimerDev at 0xfffffff806ca1e0 on bus MF_Bus, funcs @ 0xfffffff806ca240          |  |
| ahciSata at 0xfffffff806cad40 on bus PLB_Bus, funcs @ 0xffffffff806cae90             |  |
| ahciSata at 0xfffffff806cae20 on bus PCI_Bus, funcs @ 0xfffffff806cae90              |  |
| vxbUsbEhciHub at 0xffffffff806cf280 on bus USB-EHCI_Bus, funcs @ 0xffffffff806cf510  |  |
| vxbPlbUsbEhci at 0xfffffff806cf220 on bus PLB_Bus, funcs @ 0xfffffff806cf3f0         |  |
| vxbPciUsbEhci at 0xfffffff806cf1a0 on bus PCI_Bus, funcs @ 0xffffffff806cf2e0        |  |
| ns16550 at 0xffffffff806c9e60 on bus PLB_Bus, funcs @ 0xffffffff806c9fb0             |  |
| ns16550 at 0xffffffff806c9f40 on bus PCI_Bus, funcs @ 0xffffffff806c9fb0             |  |
| i8042Kbd at 0xffffffff806c93a0 on bus PLB Bus, funcs @ 0xfffffff806c9480             |  |
| genericPhy at 0xffffffff806cab00 on bus MII_Bus, funcs @ 0xffffffff806cab60          |  |
| miiBus at 0xffffffff806ca9e0 on bus PCI_Bus, funcs @ 0xffffffff806caaa0              |  |
| miiBus at 0xffffffff806ca980 on bus PLB_Bus, funcs @ 0xfffffff806caaa0               |  |
| gei at 0xffffffff806c4300 on bus PCI Bus, funcs @ 0xfffffff806c43f0                  |  |
| m6845Vga at 0xffffffff806c94a0 on bus PLB_Bus, funcs @ 0xfffffff806c9560             |  |
| plbCtlr at 0xffffffff806ca680 on bus PLB_Bus, funcs @ 0xfffffff806ca8c0              |  |
|                                                                                      |  |

向下翻页,看到系统包含四个网口设备。

| PCI_B | us @ 0xffff80000000c960 with bridge @ 0xffff80000000c1a0                             |
|-------|--------------------------------------------------------------------------------------|
| Dev   | ice Instances:                                                                       |
|       | gei unit 0 on PCI_Bus @ 0xffff80000000e0a0 with busInfo 0x0000000000000000           |
|       | gei unit 1 on PCI_Bus @ 0xffff8000000e500 with busInfo 0x000000000000000             |
|       | gei unit 2 on PCI_Bus @ 0xffff80000000f220 with busInfo 0x0000000000000000           |
|       | vxbPciUsbEhci unit 1 on PCI Bus @ 0xffff80000000f450 with busInfo 0xffff800000267160 |
|       | gei unit 3 on PCI_Bus @ 0xffff80000000ff40 with busInfo 0x0000000000000000           |
|       | vxbPciUsbEhci unit 0 on PCI_Bus @ 0xffff800000010a30 with busInfo 0xffff80000026ff70 |
|       | ahciSata unit 0 on PCI Bus @ 0xffff800000010e90 with busInfo 0x0000000000000000      |
|       | miiBus unit 0 on PCI Bus @ 0xffff8000002db7e0 with busInfo 0xffff8000002dc5e0        |

此时,我们需要配置其余的网口设备。

打开帮助文档, 5.3.4 章节提供了如何在运行时配置网络接口的方法。

🥖 수 🔷 🏠 😵 📲 🔷 🗖 Wind River Documentation > Getting Started With Wind River Platforms > Wind River VxWorks Platforms User's Guide, 6.9 > Adding Support for Middleware > Adding and Configuring Network Interfaces ⋒∢▶ 5.3.4 At Run Time If you are not ready to configure the interface at build time, you can configure it at run time. This procedure consists of two steps: 1. Attaching a protocol. 2. Configuring the address and subnet mask. Using a Shell Command To perform these steps, run an ipAttach shell command on the target, followed by an ifconfig. For example: [vxWorks \*] # ipAttach 1,fei [vxWorks \*] # ifconfig feil 10.0.0.2 netmask 255.255.255.0 up The parameters for the ifconfig command are specified in ifconfig. Using an API Two libraries contain APIs for run-time configuration of network interfaces -- if config and if Lib.

For example, you can assign a network address to an interface, using code such

ifconfig( inet add "fei1 10.0.0.2 netmask 255.255.255.0 " )

按照提供的方法,执行命令:

ipAttach 3, "gei"和 ifconfig "gei3 10.0.0.2 netmask 255.255.255.0 up", 配置 gei3 网口。 执行完成后,执行 ifconfig, 可以看到 gei3 已经成功配置。

| -> ipAtt | ach 3,"gei"                                                     |
|----------|-----------------------------------------------------------------|
| value =  | 0 = 0x0                                                         |
| -> ifcon | fig "gei3 10.0.0.2 netmask 255.255.255.0 up"                    |
| value =  | $\theta = \theta \mathbf{x} \theta$                             |
| -> ifcon | fig                                                             |
| 100      | Link type:Local loopback Queue:none                             |
| 1        | inet 127.0.0.1 mask 255.255.255.255                             |
|          | UP RUNNING LOOPBACK MULTICAST NOARP ALLMULTI                    |
|          | MTU:1500 metric:1 VR:0 ifindex:1                                |
|          | RX packets:63 mcast:0 errors:0 dropped:0                        |
|          | TX packets:63 mcast:0 errors:0                                  |
|          | collisions:0 unsupported proto:0                                |
|          | RX bytes:2772 TX bytes:2772                                     |
|          |                                                                 |
| gei2     | Link type:Ethernet HWaddr 00:30:64:6a:88:10 Queue:none          |
|          | capabilities: TXCSUM TX6CSUM                                    |
|          | inet 192.168.10.144 mask 255.255.255.0 broadcast 192.168.10.255 |
|          | UP RUNNING SIMPLEX BROADCAST MULTICAST                          |
|          | MTU:1500 metric:1 VR:0 ifindex:2                                |
|          | RX packets:116 mcast:0 errors:0 dropped:0                       |
|          | TX packets:20 mcast:0 errors:0                                  |
|          | collisions:0 unsupported proto:0                                |
|          | RX bytes:7310 TX bytes:1225                                     |
|          |                                                                 |
| gei3     | Link type:Ethernet HWaddr 00:00:64:6a:88:13 Queue:none          |
| _        | capabilities: TXCSUM TX6CSUM                                    |
|          | inet 10.0.0.2 mask 255.255.255.0 broadcast 10.0.0.255           |
|          | UP RUNNING SIMPLEX BROADCAST MULTICAST                          |
|          | MTU:1500 metric:1 VR:0 ifindex:3                                |
|          | RX packets:24 mcast:0 errors:0 dropped:17                       |
|          | TX packets:1 mcast:0 errors:0                                   |
|          | collisions:0 unsupported proto:0                                |
|          | RX bytes:1627 TX bytes:42                                       |

# 使用任务管理器测试两个网口均能正常联通。

| C:\Users\rent>ping 10.0.0.2                                                                                                    |
|----------------------------------------------------------------------------------------------------|
| 正在 Ping 10.0.0.2 具有 32 字节的数据:<br>来自 10.0.0.2 的回复: 字节=32 时间=1ms TTL=64<br>来自 10.0.0.2 的回复: 字节=32 时间<1ms TTL=64<br>来自 10.0.0.2 的回复: 字节=32 时间<1ms TTL=64<br>来自 10.0.0.2 的回复: 字节=32 时间<1ms TTL=64                               |
| 10.0.0.2 的 Ping 统计信息:<br>数据包: 已发送 = 4, 已接收 = 4, 丢失 = 0 <0% 丢失>,<br>往返行程的估计时间<以毫秒为单 <u>位</u> >:                                                                                                    |
| 最短 = Oms, 最长 = 1ms, 平均 = Oms<br>C:\Users\rent>ping 192.168.10.144                                                                                                    |
| 正在 Ping 192.168.10.144 具有 32 字节的数据:<br>来自 192.168.10.144 的回复: 字节=32 时间<1ms TTL=64<br>来自 192.168.10.144 的回复: 字节=32 时间<1ms TTL=64<br>来自 192.168.10.144 的回复: 字节=32 时间<1ms TTL=64<br>来自 192.168.10.144 的回复: 字节=32 时间<1ms TTL=64 |
| 92.168.10.144 的 Ping 统计信息:<br>数据包: 已发送 = 4, 已接收 = 4, 丢失 = 0 <0% 丢失>,<br>往返行程的估计时间<以毫秒为单位>:<br>最短 = Oms, 最长 = Oms, 平均 = Oms                                                                                                  |
| C:\Users\rent>                                                                                                    |

同样,我们可以为gei3网口添加ip "192.168.100.7"。

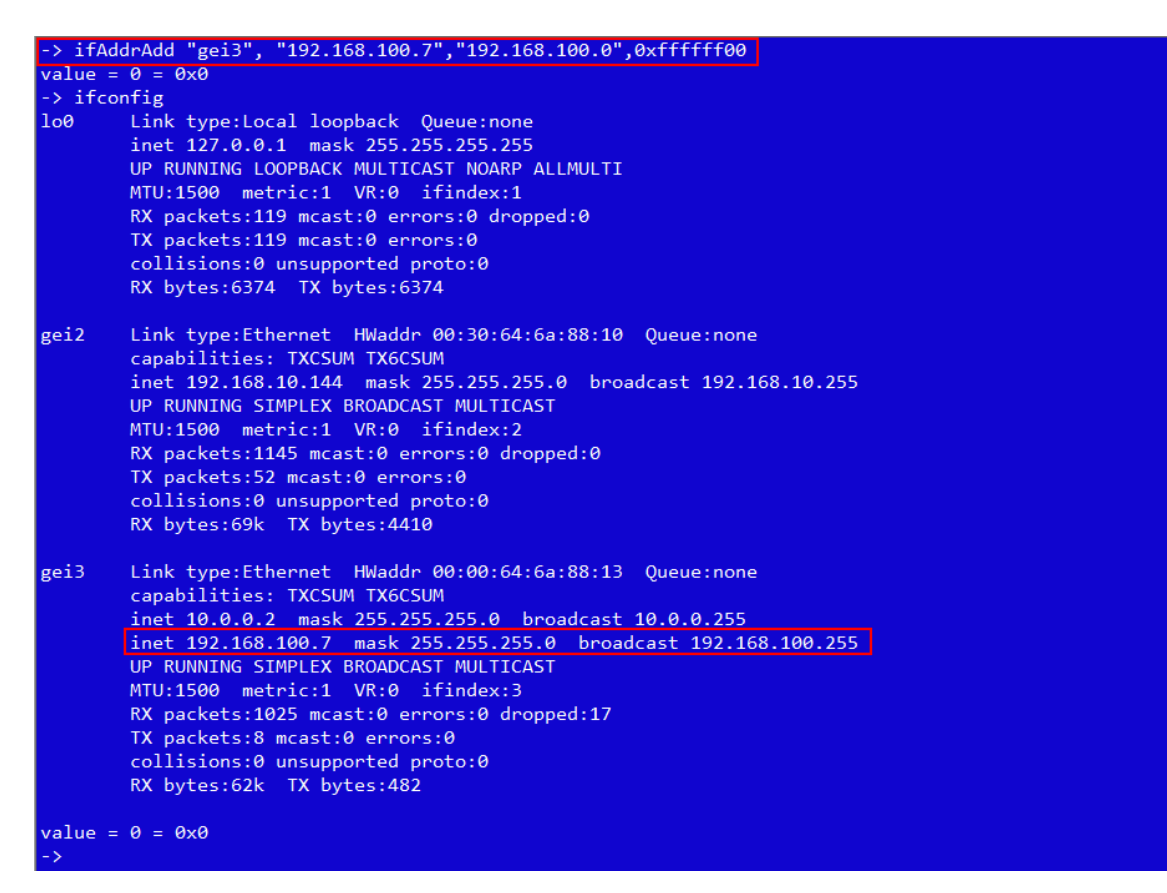

使用命令行测试网络连接正常。

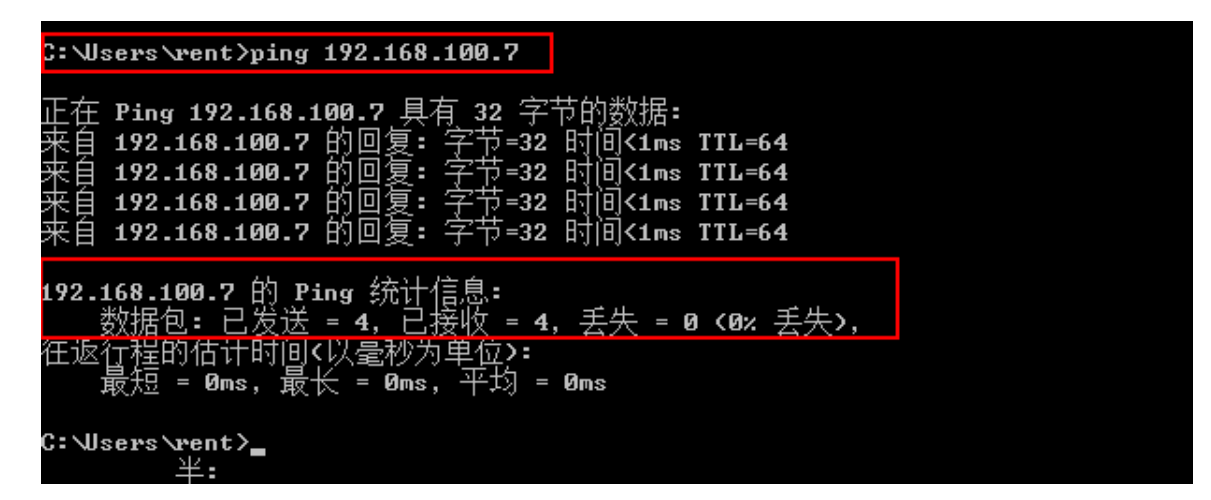